## Práce nepřihlášeného hosta – dostupné funkce, přihlášení odhlášení

## Zadání:

Vstupte do elearningového portálu dle fakultní příslušnosti pod neanonymní identitou. Zobrazte historii hlavního diskuzního fóra a dále najděte a zobrazte libovolné diskuzní vlákno. Zajistěte odebírání příspěvků e-mailem. Zjistěte možnost odběru pomocí technologie RSS. Prozkoumejte nástroj kalendář a exportujte jej.

Projekt OP VK č. CZ.1.07/2.2.00/29.0005

"Zkvalitnění výuky a poskytovaných služeb Podporující rovný přístup ke vzdělávání na SU v Opavě"

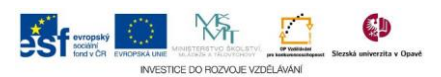

## Algoritmus řešení:

- 1. V internetovém prohlížeči otevřete jednu instancí univerzitního elearningového portálu
- 2. Klikněte na odkaz "Přihlásit se" v horní části stránky
- 3. Do přihlašovacího formuláře zadejte své platné údaje SJP (Systému jednotného přihlášení), po přihlášení v prostřední části stránky je umístěno hlavní diskuzní fórum v rozsahu cca 5 nejnovějších příspěvků
- 4. Přesuňte se na konec stránky a klikněte na odkaz "Starší témata"
- 5. Na stránce Novinky stránek je zobrazen chronologický seznam proběhlých diskuzí fóra, vyberte jednu z nich a kliknutím na její název zobrazte tzv. vybrané vlákno diskuze – ideálně takové, kde dle sloupce odpovědi je vidět, že se ve vlákně diskutovalo, čili obsahuje více odpovědí na úvodní zprávu
- 6. Vyzkoušejte různá řazení příspěvků diskuze rozbalovací nabídky nad prvním příspěvkem diskuze
- V bloku "Nastavení" ověřte, zda máte nastavené odebírání příspěvků z fóra, kliknutím na odkaz "Odebírat nové příspěvky e-mailem" aktivujete automaticky odběr
- 8. Opět v bloku "Nastavení" kliknutím na položku "RSS zdroj diskusí" zobrazte stránku s RSS nastavením
- 9. Konkrétní vzhled stránky a její možnosti závisí obecně na typu prohlížeče, používáte-li RSS čtečku např. jako gadget plochy MS-Windows pak URL adresa aktuálního okna je použitelná do čtečky kanálů, prohlížeč sám může nabízet možnosti čtení RSS kanálu, vyberte vyhovující možnost
- 10. Vraťte se zpět na hlavní stránku portálu
- 11. Klikněte na odkaz názvu měsíce v bloku "Kalendář"
- 12. Zobrazení kalendáře ovlivněte pomocí nabídky bloku Typy událostí nebo pomocí nabídky "Zobrazit měsíc podrobně:"
- 13. Tlačítkem "Exportovat kalendář" zobrazte okno s nastavením exportu, zde nastavte vyhovující parametry a tlačítkem "Získat URL kalendáře" vygenerujte adresu použitelnou pro externí zařízení pro zprávu osobního portfolia
- 14. Po ukončení práce se nezapomeňte odhlásit v horní části stránky odkaz "Odhlásit se"

Projekt OP VK č. CZ.1.07/2.2.00/29.0005

"Zkvalitnění výuky a poskytovaných služeb Podporující rovný přístup ke vzdělávání na SU v Opavě"

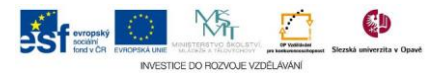